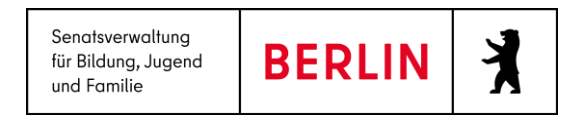

# LUSDIK, Neuerungen Dezember 2022

#### INHALT

| 1. | EINFÜHRUNG             | L |
|----|------------------------|---|
| 2. | Allgemeine Anpassungen | 2 |
| 3. | EINSCHULUNG            | 3 |
| 4. | Übergang Sek. I        | 1 |
| 4. | SCHULPFLICHT           | 5 |
| 5. | HILFE                  | 7 |

### **1. EINFÜHRUNG**

Im Dezember 2022 - mit Release 22 der Berliner LUSD – erhält LUSDIK in mehreren Bereichen einige Neuerungen. Im Folgenden ist nur aufgeführt, was bis Dezember 2022 (zum Releasedatum) neu sein wird. Eine Anleitung mit allen Funktionen finden Sie demnächst auf der Webseite

https://schulportal.berlin.de/fachverfahren/blusd/anleitungen/lusdik

## 2. ALLGEMEINE ANPASSUNGEN

**Menübaum:** Der Menübaum links ist jetzt einklappbar. Tabellenansichten sollen hierdurch mehr Platz erhalten. Zum Ausklappen und zum Einklappen klicken Sie auf die das Menüsymbol.

| atenimport      | > | BLUSD Referenz Se |
|-----------------|---|-------------------|
| Einschulung     | > | Willkommen auf    |
| Übergang Sek. I | > |                   |
| Zuzüge          | > | 1 Neue Import-    |
| Longe           |   | 52 neue Datensi   |
| Archiv          | > | 63 Kinder haben   |
|                 |   | 215 Anträge auf 2 |
|                 |   | 12 Anträge auf v  |
|                 |   | 34 Bedarfe für s  |
|                 |   | 107 Zuzugsmeldu   |

#### 3. EINSCHULUNG

**Schulen:** Die ESB-Schulen können bei der Anmeldung eventuell fehlende Gesetzliche Vertreter hinzufügen. Ein Eintrag in die Datensatzhistorie macht diese Hinzufügung nachvollziehbar.

Die ESB-Schulen haben das Feld "Beurlaubung / Befreiung" mit Datumsfeldern "von" und "bis" zur Verfügung. Dieses Feld ist auch in LUSDIK vorhanden.

| Zurückstellung   |                     | ▼ Vorzeitige<br>Einschulung |                |
|------------------|---------------------|-----------------------------|----------------|
| Beurlaubung/     |                     | • Тур                       |                |
| Befreiung<br>von | Tag.MonatJahr       | bis                         | Tag.Monat.Jahr |
|                  |                     |                             |                |
|                  |                     |                             |                |
| Abb. 2: LU       | SDIK - Feld Beurlau | ıbung / Befreiun            | g              |

**Anmeldungen auswerten**: Auf der LUSDIK-Webseite "Anmeldungen auswerten" ist die Berichtsfunktion **"Gesamtliste"** hinzugefügt worden. Wählen Sie einen, mehreren oder alle Datensätze aus, so wird über diese Datensätze eine Excel-Liste mit allen gespeicherten Datenfeldern ausgegeben.

**Anmeldungen auswerten:** Für die Verteilung an **SESB-Schulen** wurden die Spalten "Muttersprache", "Partnersprache", "Sprachstand Muttersprache" und "Sprachstand Partnersprache" hinzugefügt.

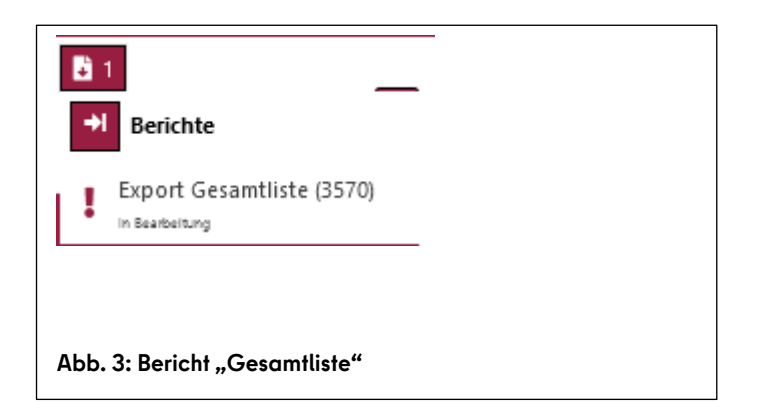

## 4. ÜBERGANG SEK. I

**Kl. 5 - Eignungstests:** Die Ergebnisse der Eignungstests für Schnelllernerklassen sind in LUSDIK zentral importierbar. Anschließend an den Erstwunschschulen angelegte Datensätze beinhalten dieses Ergebnis in einem neuen Feld. Es muss nicht eingetragen werden.

**An den Schulen:** Schulen mit Aufnahme in Klassenstufe 5 (grundständige Gymnasien) erhalten ein eigenes Register für die Anmeldung Klassenstufe 5. Im Unterdialog sind Felder mit dem Ergebnis des Eignungstests für Schnelllernerklassen und für eventuelle schulprofilspezifische Tests vorhanden. Das gewünschte Schulprofil kann angegeben werden.

Zweitwunsch- / Drittwunschschulen: Diese können auf vorhandene Datensätze zugreifen und diese ergänzen, wenn sie Geburtsdatum und Anmeldecode haben. Der Anmeldecode ist insgesamt genau dreimal verwendbar!

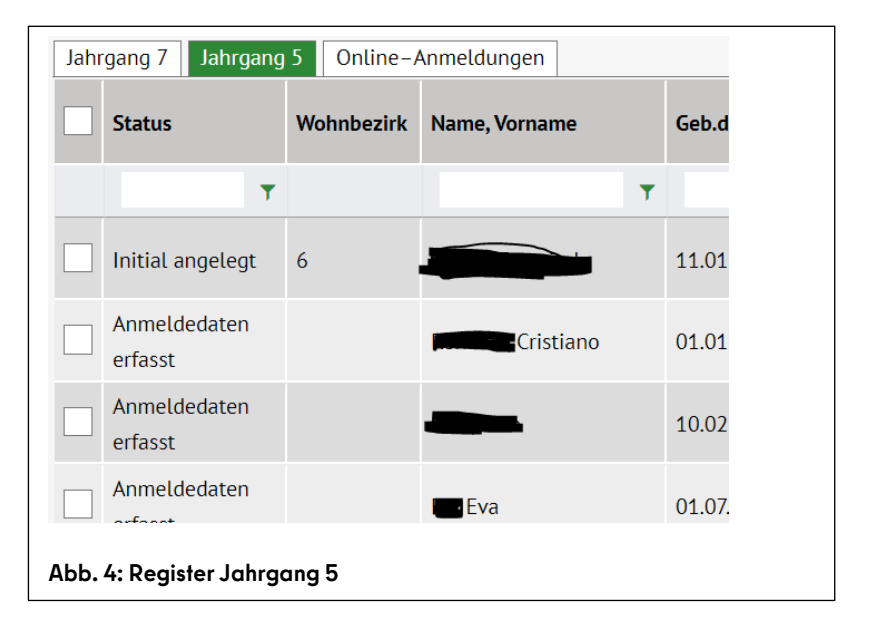

**Sek.-I-Schulen zuordnen (Kl. 5):** Für die Verteilung auf Schulen zur Jahrgangsstufe 5 wurde eine neue Webseite eingerichtet.

Das Schaltsymbol wurde durch einen Rückfragedialog ergänzt, in dem, falls noch nicht angegeben, das Schulprofil eingetragen werden muss.

**Import und Export von Anmeldedaten:** Für die Verteilung auf Schulen zur Jahrgangsstufe 5 wird **Mitte Januar** der Import / Export der benötigten Anlage ermöglicht.

| Schulprofil a                   | uswählen | : 10Y11    | ×             |   |  |  |  |  |
|---------------------------------|----------|------------|---------------|---|--|--|--|--|
| 1. Fremdspr                     | ache:    | Englisch O | Französisch 🔾 |   |  |  |  |  |
| Schulprofil:                    |          |            |               | • |  |  |  |  |
|                                 | S        | peichern   | Abbrechen     |   |  |  |  |  |
| bb. 5: Auswahl des Schulprofils |          |            |               |   |  |  |  |  |

#### 4. SCHULPFLICHT

**Schulversäumnisse:** Die Schulen können aus der Berliner LUSD eine Schulversäumnisanzeige erzeugen. Diese kann an LUSDIK übermittelt werden. Zukünftig soll sie in der Berliner LUSD ausdruckbar gemacht werden.

Schulversäumnisse: In LUSDIK gibt es jetzt den Menüpunkt "Schulpflicht" mit der Webseite "Schulversäumnisse bearbeiten". Hier sind all die von den Schulen übermittelten Versäumnisanzeigen zu sehen. Weitere Bearbeitungsschritte können hier eingetragen werden. Abgeschlossene Fälle können mit der Schaltfläche "Abschließen" unter ein eigenes Register verschoben werden. Nach einem Jahr werden sie dort automatisch gelöscht.

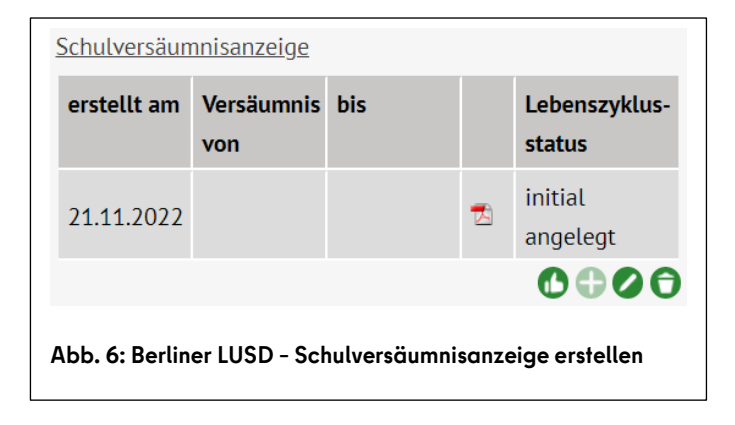

| ≡                                                     |      |            |                      |               |                 |                   |                  |            |            |           | Ø Willkommen - schulamt10 €→ |
|-------------------------------------------------------|------|------------|----------------------|---------------|-----------------|-------------------|------------------|------------|------------|-----------|------------------------------|
| Start                                                 |      |            |                      |               |                 |                   |                  |            |            |           | B                            |
| Datenimport                                           | >    | Bearbeiten | abgeschlossene Fälle |               |                 |                   |                  |            |            |           | <b>B</b>                     |
| Schulpflicht V Schulpflicht Schulpflicht Schulpflicht |      |            |                      |               |                 |                   |                  |            |            |           |                              |
| Versäumnisse bearbeite<br>Einschulung                 | en > | L          | .ebenszyklusstatus   | Name, Vorname | Geburtsdatum    | Anzeigende Schule | Angezeigt am     | Fehlte von | Fehlte bis | Fehlte am | Bearbeitungsstand            |
| Übergang Sek. I                                       | >    |            |                      | T             | ▼ Tag.MonatJahr |                   | ▼ Tag.Monat.Jahr |            |            |           | Ŧ                            |
| Zuzüge                                                | >    |            |                      |               |                 | Keine Datens      | ätze verfügbar.  |            |            |           | 0                            |
| Archiv                                                | >    | н н        | ь н                  |               |                 |                   |                  |            |            |           | 0 - 0 von 0 Elemente         |
|                                                       |      |            |                      |               |                 |                   |                  |            |            | E         | earbeiten Abschließen        |
|                                                       |      |            |                      |               |                 |                   |                  |            |            |           |                              |
| Abb. 7: LUSDIK – Webseite Versäumnisse bearbeiten     |      |            |                      |               |                 |                   |                  |            |            |           |                              |

## 5. HILFE

Mit Ihren Fragen zu LUSDIK, auch wenn Sie bei der Anwendung Hilfe benötigen, wenden Sie sich bitte an das Schulservicezentrum Berlin (SSZB), Tel. 90214666, <a href="mailto:sszb@schule.berlin.de">sszb@schule.berlin.de</a>.

Diese und alle anderen Anleitungen zu Berliner LUSD und LUSDIK finden Sie unter

https://schulportal.berlin.de/